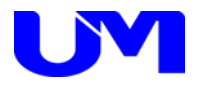

# □ ITF-7200コミュニケーションツール

取扱説明書

一第 2 版一

梅沢技研株式会社

# 目次

| 1. 概要                    | 1  |
|--------------------------|----|
| 1-1. 概要                  |    |
| 1-2. 主な特徴                | 1  |
| 2. 使用方法                  | 2  |
| 2-1. コミュニケーションツールのインストール | 2  |
| 2-2. ツール起動               | 2  |
| 2-3. ITF-7200とPC間の通信設定   |    |
| 3. 設定方法                  | 5  |
| 3-1.本体設定                 | 5  |
| 4.設定ファイル選択/保存            |    |
| 4-1. 設定ファイルの選択           |    |
| 4-2. 設定ファイルの保存           |    |
| 5. 設定送信/設定受信             | 12 |
| 5-1. 設定送信                |    |
| 5-2.設定受信                 | 13 |
| 5-3.受信内容                 |    |
| 6. デフォルト設定               | 15 |
| 6-1. デフォルト設定             |    |
| 7. ツールの終了                | 16 |
| 7-1. ツールの終了              |    |

### 1. 概要

1-1. 概要

本仕様書は、ITF-7200に対してパソコン(以下PC)より各種設定を行うための コミュニケーション・ツールについて記述したものです。

#### 1-2. 主な特徴

本ツールの主な機能としては以下の通りです。

- (1) 本ツールにて各種設定を網羅します。
- (2) 本ツールにて各種設定ファイルの読出し/書込みが可能です。
- (3) 本ツールにてITF-7200への設定データ送信/ITF-7200からの設定データ受信が可能です。

# 2. 使用方法

#### 2-1. コミュニケーションツールのインストール

コミュニケーションツールのインストール方法は、「ITF-7200コミュニケーションツールインストールガイド」をご覧 ください。

#### 2-2. ツール起動

(1) デスクトップ上のITF-7200コミュニケーションツールのショートカットをダブルクリックして本ツールを起動します。

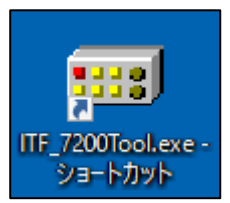

#### (2) 下記の様な起動画面が表示されます。設定項目は全て未設定で起動します。

ITF-7200コミュニケーション・ツール起動画面

| Ⅲ ITF-7200コミュニケーションツール Version 4.0.0.0                                                       |                |                                       |                    | -        |    | Х |
|----------------------------------------------------------------------------------------------|----------------|---------------------------------------|--------------------|----------|----|---|
| : ファイル(F) 設定(C) ヘルプ(H)                                                                       |                |                                       |                    |          |    |   |
| 本体設定予備                                                                                       |                |                                       |                    |          |    |   |
| 01. HDMIの表示サイズ指定                                                                             | No Data 🗸 🗸    | 10.EDID取得待機時間                         | No Data $\sim$     |          |    |   |
| 02. 出力モードHDMI DVIの切り替え                                                                       | No Data        | 11.SDI切断検知                            | No Data            |          |    |   |
| 03. HDCPモードの切り替え                                                                             | No Data        | 12.SDI切断待機時間<br>※11でSDI切断検知が「入力連動」選択明 | No Data 〜          |          |    |   |
| 04. SDI LOOP OUT                                                                             | No Data 🗸 🗸    | 13. HDMI&SDI切断検知条件                    | No Data            |          |    |   |
| 05. HDCPマスク色                                                                                 | No Data        |                                       |                    |          |    |   |
| 06.HDMI切断検知時間                                                                                | No Data $\sim$ |                                       |                    |          |    |   |
| 07.スケーラ機能 無/有<br>※01で入力解像度を500~17に指定時のみ、<br>スケーラ無(入力)に追びに対応します。<br>本項目験テジダイン さいの変換を更少してください。 | No Data        |                                       |                    |          |    |   |
| 08.スケーラアスペクト 維持/無視                                                                           | No Data        |                                       |                    |          |    |   |
| 09. HDCP再設定                                                                                  | No Data        |                                       |                    |          |    |   |
|                                                                                              |                |                                       |                    |          |    |   |
| 設定受信 設定送信                                                                                    | 設定ファイル名        | 設定ファイル                                | 選択 設定ファイル保存        | デフォルト設   | 定  |   |
| ソフトウェア バージョン情報 FPGA                                                                          | バージョン情報        | SDIフォーマット SDD水平有効                     | b解像度 SDI垂直有効ライン数 S | SDIフレームレ | -ト |   |

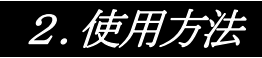

#### 2-3. ITF-7200とPC間の通信設定

概要:

ITF-7200とコミュニケーションツール (PC) との通信方法を設定します。

(1) コミュニケーションツール上部の設定ボタンをクリックし、通信ポート選択画面を開きます。

| ⅢF-7200⊐ミュニケーショングール Version 4.0.0.0 | - | × |
|-------------------------------------|---|---|
| : ファイル(F) 設定(C) ヘルプ(H)              |   |   |
| 本体設定予備                              |   |   |

通信ポート選択画面

| ITF-7200コミュニケーションツール | – 🗆 X  |
|----------------------|--------|
| ・通信ポート               | COM1 ~ |
| ОК                   | キャンセル  |

(2) 通信ポート選択

#### [ RS-232C通信 ]

通信ポート PC側のCOMポートを選択してください。

[COMポート確認例]

コントロールパネル→すべてのコントロール パネル項目→デバイスマネージャー→ポート(COMとLPT) より確認できます。

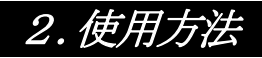

(3) 設定実行

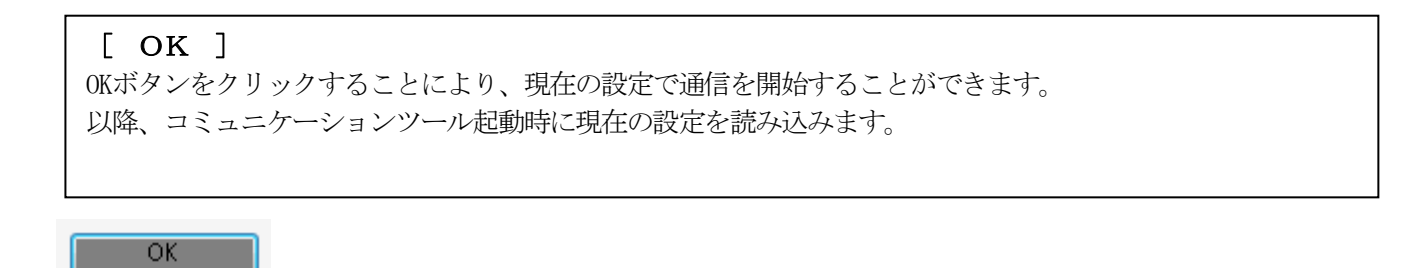

設定内容は「ITF-7200コミュニケーションツール」フォルダの「config.ini」に上書きされます。フォルダは、インストールの際に「C:¥」に作成されています。

| 📙   💆 📙 🖛   ITF-7200コミュニケーションツール                         |     |            | _      |       | ×          |
|----------------------------------------------------------|-----|------------|--------|-------|------------|
| <b>ファイル</b> ホーム 共有 表示                                    |     |            |        |       | ~ ?        |
| ← → ∽ ↑ <mark> .</mark> « Win > ITE 720 >                | √ Ō | ITF-7200コミ | ユニケーショ | ロンツール | Ą          |
| USBK <sup>5</sup> 71/t<br>config.ini<br>ITF_7200Tool.exe |     |            |        |       |            |
| 3 個の項目                                                   |     |            |        |       | · <b>·</b> |

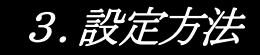

#### 3-1. 本体設定

- (1) 画面内の各種設定項目を下記に従い選択していきます。
- (2) 設定方法

設定ボタンをクリックして該当する設定値を選択します。 尚、ボタンカラーは未設定値に関してはイエロー、デフォルト設定値はグリーン、 それ以外に関しては、ピンクで表示されます。

本体設定画面

| 11F-72004ミュニケーションツール Version 4.0.0.0                                                        |                  |                       |                 |            | × |
|---------------------------------------------------------------------------------------------|------------------|-----------------------|-----------------|------------|---|
| : ファイル(F) 設定(C) ヘルブ(H)                                                                      |                  |                       |                 |            |   |
| ◆1◆設定 予備                                                                                    |                  |                       |                 |            |   |
| 01. HDMIの表示サイズ指定                                                                            | S01 1920×1080p ~ | 10. EDID取得待機時間        | 0秒 ~            |            |   |
| 02. 出力モードHDMI DVIの切り替え                                                                      | HDMI             | 11. SDI切断検知           | 常時出力            |            |   |
| 03. HDCPモードの切り替え                                                                            | 常時ON             | 12.SDI切断待機時間          | 即時              |            |   |
|                                                                                             |                  | ※11でSDI切断検知が「入力連動」選択時 | のみ有効です。         |            |   |
| 04. SDI LOOP OUT                                                                            | UM⇒UM ∨          | 18. HDMI&SDI切断検知条件    | SDIキャリア         |            |   |
| 05. HDCPマスク色                                                                                | 黒                |                       |                 |            |   |
| 06. HDMI切斯検知時間                                                                              | 常時出力 >           |                       |                 |            |   |
| 07.スケーラ機能無/有<br>※01で入力解除度を500~17に指定時のみ、<br>スケーラ無(入力に36次)に対応します。<br>本項目設定後は、本体の電源を再投入してください。 | スケーラ無(入力に追従)     |                       |                 |            |   |
| 08. スケーラアスペクト 維持/無視                                                                         | アスペクト維持          |                       |                 |            |   |
| 09. HDCP再設定                                                                                 | 繰り返し             |                       |                 |            |   |
|                                                                                             |                  |                       |                 |            | _ |
| 設定受信 設定送信                                                                                   | 設定ファイル名          | 設定ファイル道               | 諸択 設定ファイル(保存    | デフォルト設定    |   |
| ソフトウェア バージョン情報 FPGA                                                                         | バージョン情報          | SDDォーマット SDb水平有効i     | 解像度 SDI垂直有効ライン数 | SDI7U-4U-h |   |

[ 01. HDMIの表示サイズ指定 ]

HDMIの表示サイズの指定を行います。

設定 : プルダウンから設定したい解像度を選択します。

[ 02. 出力モードHDMI DVIの切り替え ] 出力モードの設定を行います。

HDMI : HDMIフォーマットで出力します。

DVI :DVIフォーマットで出力します。

### 3. 設定方法

[ **03. HDCPモードの切り替え** ] HDCPモードの切り替え設定をします。

常時ON:常にHDCPをONします。 HDCP未対応のディスプレイを使用した場合、ディスプレイ画面に映像は表示されません。

自動判別:接続される機器によって、HDCPの自動判別を行います。

[ 04. SDI LOOP OUT ]

SDI LOOP OUTの出力フォーマットの設定を行います。

設定可能項目 :プルダウンから設定を選択します。

[ 05. HDCPマスク色 ]

[09. HDCP再設定]で「マスク画面出力」選択時に表示されるカラーを設定します。

黒色 : HDC Pマスク時に表示されるカラーを黒色に設定します。

グレー : HDC Pマスク時に表示されるカラーをグレーに設定します。

[ 06. HDM I 切断検知時間 ]

SDIの信号がない場合、HDMI信号を切断するまでの時間を設定します。

設定可能時間 :プルダウンから時間を選択します。 常時出力(黒画面出力)、30秒、60秒、120秒、即時から選択できます。

[ 07. スケーラ機能 無/有 ] スケーラ機能の有無の設定を行います。スケーラ機能を設定することで、入力映像信号よりも大きい解像度に 変換して拡大表示、小さい解像度に変換して縮小表示することができます。

スケーラ無(入力に追従) :入力したサイズで送信します。 ※[01.HDMIの表示サイズ指定]をS00~17に設定時のみ有効となります。

### 3. 設定方法

[ **08. スケーラアスペクト 維持/無視** ] スケーラアスペクトの設定を行います。スケーラ機能が「スケーラ無」の場合、設定は無効になります。

アスペクト維持 : アスペクト比を維持したサイズ変更を行います。

アスペクト無視:アスペクト比を無視したサイズ変更を行います。

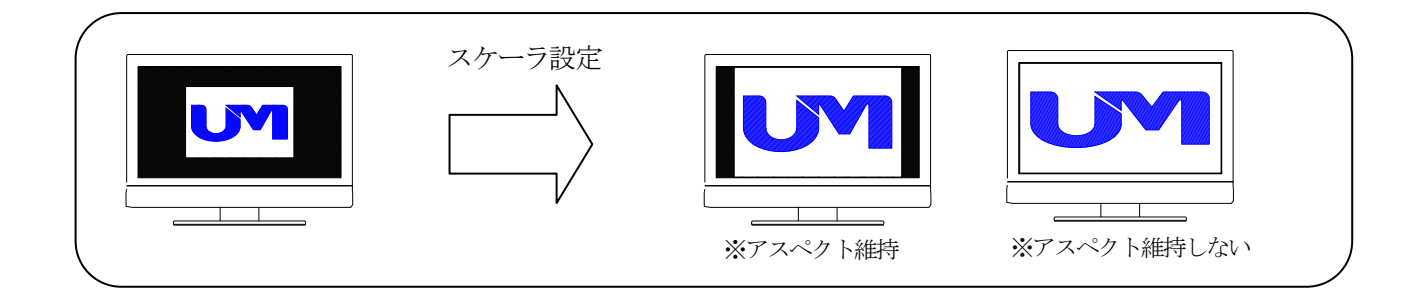

[**09.HDCP再設定**] HDCPの接続エラーが発生した時の動作設定を行います。

繰り返し : エラー発生時にDIGITAL OUTのHDCP設定を繰り返します。

マスク画面出力 : エラー発生時にDIGITAL OUTのHDCP設定を停止し、マスク画面を出力します。 マスクカラーは、[05.HDCPマスク色]から選択してください。

[ **10. ED I D 取得待機時間** ] ホットプラグ検出から ED I D の 取得開始の時間を 設定します。

設定可能時間 :プルダウンから時間を選択します。 0秒、1秒、2.5秒、5秒、7.5秒、10秒から選択できます。

[ 11. SDI切断検知 ]

SDI LOOP OUT出力の切断方法を、常時出力と入力運動から選択することができます。

常時出力 : 入力信号に関係なく、常にSDI LOOP OUT出力を行います。 (無信号の場合、黒画面を出力します)

入力連動 : 入力信号に連動して、信号が切れた際にSDI LOOP OUT出力を切断します。

[ 12. SD I 切断待機時間 ]

接続されている入力信号が切断された際、切断検知までの待機時間を設定します。 ※[11.SDI切断検知]が「入力連動」設定時に有効です。

入力が切断された際の待機時間をプルダウンにて、即時/1秒/3秒/5秒/10秒と設定できます。

### 3. 設定方法

[ 13. HDMI&SDI切断検知条件 ] SDI INPUTから信号がなくなった時のDIGITAL VIDEO OUTPUTとSDI LOOPO UTの出力信号切断条件の設定を行います。

SDIキャリア : SDI入力のキャリアが検出できない場合に切断します。

SDI周期信号 :SDI入力の同期信号が検出できない場合に切断します。

### 4. 設定ファイル選択/保存

#### 4-1. 設定ファイルの選択

#### 概要:

コミュニケーションツールの設定ファイルを読込みます。

(1)画面下の「設定ファイル選択」ボタンをクリックしてください。

|                                                                                                    | \<br>\                   |                     |                   |         |          |   |
|----------------------------------------------------------------------------------------------------|--------------------------|---------------------|-------------------|---------|----------|---|
| ■ ITF-7200コミュニケーションツール Version 4.0.0.0                                                                         |                          |                     |                   | -       |          | × |
| : ファイル(F) 設定(C) ヘルプ(H)                                                                                         |                          |                     |                   |         |          |   |
| 本体設定 予備                                                                                                    |                          |                     |                   |         |          |   |
| 01. HDMIの表示サイズ指定                                                                                               | S01 1920×1080p 10        | 0. EDID取得待機時間       | 0秒 ~              |         |          |   |
| 02. 出力モードHDMI DVIの切り替え                                                                                         | HDMI 11                  | 1.SDIUUI抗検知         | 常時出力              |         |          |   |
| 03. HDCPモードの切り替え                                                                                               | 常時ON                     | 2.SDH切断待機時間         | ~ 寺峒凤             |         |          |   |
|                                                                                                    | *                        | いでSDI切断検知が「入力連動」選択時 | のみ有効です。           |         |          |   |
| 04. SDI LOOP OUT                                                                                               | UM⇒UM ∨ 18               | 8. HDMI&SDI切断検知条件   | SDIキャリア           |         |          |   |
| 05. HDCPマスク色                                                                                                   | 果                        |                     |                   |         |          |   |
| 06. HDMI切断検知時間                                                                                                 | 常時出力 ~                   |                     |                   |         |          |   |
| 07.2ケーラ報告 黒/有<br>※01で入力解決費を500~1万に指定時のみ、<br>入力一覧人力に指定に対応します。<br>本項目設定法は、本体の電源を再投入してください。<br>08.2ケーラアスペクト 維持/無視 | スケーラ無(入力に)道従)<br>アスペクト維持 |                     |                   |         |          |   |
| 09. HDCP再設定                                                                                                    | 繰り返し                     |                     |                   |         |          |   |
|                                                                                                    |                          |                     |                   |         |          |   |
| 設定受信                                                                                                    | 設定ファイル名                  | 設定ファイル通             | 設定ファイル保存          | デフォルト設定 | :        |   |
| ソフトウェア バージョン情報 FPGA                                                                                            | バージョン情報 5                | SDIフォーマット SDD水平有効剤  | 経度 SDI垂直有効ライン数 SD | ロレームレート | <u>ا</u> |   |

- (2)「ファイルを開く」画面が表示されますので、
  - ①「ファイルの場所」で、該当のフォルダを選択して、
  - ② ファイル名で、拡張子が「usr」ファイルを選択してください。
  - ③「開く」ボタンをクリックしてください。

| ■ 開く           |                                | $\frown$               |                                  | × |
|----------------|--------------------------------|------------------------|----------------------------------|---|
| ← → · ↑ 🔒 > PC | ・ Windows (C:) > ITF-7200コミュニケ | ーションツール 1 、 で          | ITF-7200コミュニケーションツールの            | Q |
| 整理 ▼ 新しいフォルダー  |                                | $\bigcirc$             |                                  | ? |
| 🖈 クイック アクセス    | 名前 ^                           | 更新日時 絵索を供に一致する項目はありません | 種類 サイズ                           |   |
| 🐔 OneDrive     |                                | 快来来にに 双り 2 復日はの7 あどれ   | Je                               |   |
| PC             |                                |                        |                                  |   |
| 💣 ネットワーク       |                                |                        |                                  |   |
|                |                                |                        |                                  |   |
| 2 771)         | レ毛(N):                         | 3                      | ユーザー設定ファイル(*.usr)<br>開く(O) キャンセル | ~ |

(3) その後ファイルの読込み結果のメッセージが表示されます。

「ファイルの読込みに失敗」メッセージが表示された場合は、ファイルを確認してください。

# 4. 設定ファイル選択/保存

(4) ファイル読込みに成功すると、画面下の「ファイル名」に読込んだファイル名が表示されます。

| <ul> <li>III-72004ミュニア-ソョンソール Version 4.0.0.0</li> <li>ファイル(F) 設定(C) ヘルプ(H)</li> <li>本(体験定 予備</li> </ul> |                         |                                  |                      | - L X        |
|----------------------------------------------------------------------------------------------------|-------------------------|----------------------------------|----------------------|--------------|
| 01. HDMIの表示サイズ指定                                                                                         | S01 1920×1080p ~        | 10. EDID取得待機時間                   | 14少 ~                |              |
| 02.出力モードHDMI DVIの切り替え                                                                                    | HDMI                    | 11.SDI切断検知                       | 常時出力                 |              |
| 03. HDCPモードの切り替え                                                                                         | 自動判別                    | 12.SDI切断待機時間<br>※11でSDI切断検知が「入力対 |                      |              |
| 04. SDI LOOP OUT                                                                                         | UM⇒UM ∨                 | 13. HDMI&SDI切断検知条件               | : SDI##J7            |              |
| 05. HDCPマスク色                                                                                             | グレー                     |                                  |                      |              |
| 06. HDMI切断検知時間                                                                                           | 常時出力 ~                  |                                  |                      |              |
| 07.スケーラ機能 無/有<br>※01で入力解像度を500~17に指定時のみ、<br>スケーラ無(入力に)追従)に対応します。                                         | スケーラ有(表示固定)             |                                  |                      |              |
| 本項目設定後は、本体の電源を再投入してください。<br>08.スケーラアスペクト 維持/無視                                                           | アスペクト維持                 |                                  |                      |              |
| 09. HDCP再設定                                                                                              | 繰り返し                    |                                  |                      |              |
| 設定受信 設定送信                                                                                                | 設定ファイル名<br>ITF-7200コミュコ | ケーションツール.usr                     | 設定ファイル選択             | デフォルト設定      |
| ソフトウェア バージョン情報 FPGA                                                                                      | ▶ バージョン情報               | SDI7#-マット SI                     | DD水平有効解像度 SDI垂直有効ライン | 数 SDIフレームレート |

### 4. 設定ファイル選択/保存

#### 4-2. 設定ファイルの保存

#### 概要:

コミュニケーションツールで設定した内容をファイルへ保存します。

(1) 画面下の「設定ファイル保存」ボタンをクリックしてください。(未設定の項目がある場合は、保存できません)

| Ⅲ ITF-7200コミュニケーションツール Version 4.0.0.0                         | $\langle \rangle$   |                                            |                      | -       |   | × |
|----------------------------------------------------------------|---------------------|--------------------------------------------|----------------------|---------|---|---|
| : ファイル(F) 設定(C) ヘルプ(H)                                         | $\langle \rangle$   |                                            |                      |         |   |   |
| 41480,42 JP1/#                                                 |                     |                                            |                      |         |   |   |
| 01. HDMIの表示サイズ指定                                               | S01 1920×1080p      | 10. EDID取得待機時間                             | 0秒 ~                 |         |   |   |
| 02. 出力モードHDMI DVIの切り替え                                         | HDMI                | 11.SDI切断検知                                 | 常時出力                 |         |   |   |
|                                                                | Watou               |                                            | 97a *                |         |   |   |
| U3. HDCP七ード()切り替え                                              | '#∎ <del>d</del> ∩N | 12. SD(の)(所得機時間)<br>※11でSD(の)(所検知が「入力)連動」) | 選択時のみ有効です。           |         |   |   |
| 04. SDI LOOP OUT                                               | UM⇒UM ∨             | 18. HDMI&SD切断検知条件                          | SDIキャリア              |         |   |   |
|                                                                |                     | $\langle \rangle$                          |                      |         |   |   |
| 05. HDCPマスク色                                                   | 黒                   | $\langle \rangle$                          |                      |         |   |   |
| 06.HDMI切断検知時間                                                  | 常時出力 ~              | $\langle \rangle$                          |                      |         |   |   |
|                                                                |                     | $\backslash$                               | <b>\</b>             |         |   |   |
| 07.スケーラ機能無/有<br>※01で入力解像度をS00~17に指定時のみ、<br>フケーラ無(入力)に発送したけによす。 | スケーラ無(入力に追従)        |                                            | $\backslash$         |         |   |   |
| 本項目設定後は、本体の電源を再投入してください。<br>08.スケーラアスペクト 維持/無視                 | アスペクト維持             |                                            | $\mathbf{A}$         |         |   |   |
|                                                                |                     |                                            | $\langle \rangle$    |         |   |   |
| 09. HDCP再設定                                                    | 繰り返し                |                                            | $\langle \rangle$    |         |   |   |
|                                                                |                     |                                            |                      |         |   |   |
|                                                                | 設定ファイル名             |                                            |                      |         | _ |   |
| 設定受信 設定送信                                                      |                     | 設定7                                        | アイル選択                | デフォルト設定 | Ē |   |
| ソフトウェア バージョン情報 FPGA                                            | バージョン情報             | SDD#~7%F SDD#¶                             | P有効解像度 SDI垂直有効ライン数 S | ロレームレー  | · |   |
|                                                                |                     |                                            |                      |         |   |   |

- (2)「名前を付けて保存」画面が表示されますので、
  - ①「保存する場所」で、保存したいフォルダを選択して、
  - ② ファイル名で、ファイル名を入力してください。拡張子usrは自動で付加されます。
  - ③「保存」ボタンをクリックしてください。

| ■ 名前を付けて保存                      | > Windows (C:) > ITF-7100. | コミュニケーションツール    | 1 ~ 0            | ITF-7100コミュニケーシ | ョンツールの | <<br>م |
|---------------------------------|----------------------------|-----------------|------------------|-----------------|--------|--------|
| 整理 ▼ 新しいフォルダー                   |                            |                 |                  |                 |        | ?      |
| ★ クイック アクセス<br>← OneDrive       | 名前 ^                       | 更新<br>検索条件に一致する | 日時<br>5項目はありません。 | 種類              | サイズ    |        |
| 💻 PC                            |                            |                 |                  |                 |        |        |
|                                 |                            |                 |                  |                 |        |        |
| 2 ファイル名(N):<br>ファイルの種類(T): ユーザ- | -設定ファイル(*.usr)             |                 |                  |                 |        |        |
| ▲ フォルダーの非表示                     |                            |                 | 3                | 保存(S)           | キャンセル  | ,      |

(3) その後、ファイルが既に存在する場合は上書きを確認するメッセージ、ファイルが存在しない場合はファイルを 新しく作成するメッセージが表示されます。それぞれ「はい」ボタンをクリックすればファイルが作成され、「フ ァイルの書き込みに成功」のメッセージが表示されます。

### 5. 設定送信/設定受信

5-1. 設定送信

概要:

コミュニケーションツールで設定した内容をITF-7200へ送信します。

(1)「設定送信」ボタンをクリックしてください。(未設定の項目がある場合は、送信できません) ※設定送信を行うには、ITF-7200をパワーオン状態にしてください。

| 100 ITF-7200コミュニケーショングール Version 4.0.0.0                        |                  |                                       |                 | – 🗆 X        |
|-----------------------------------------------------------------|------------------|---------------------------------------|-----------------|--------------|
| : ファイル(F) 設定(C) ヘルブ(H)<br>本(体設定 予備                              |                  |                                       |                 |              |
| 01. HDMIの表示サイズ指定                                                | S01 1920x1080p v | 10.EDID取得待機時間                         | 0秒 ~            |              |
| 02. 出力モードHDMI DVIの切り替え                                          | HDMI             | 11.SD比切断検知                            | 常時出力            |              |
| 03. HDCPモードの切り替え                                                | 常時ON             | 12.SDI切断待機時間<br>※11でSDI切断検知が「入力連動」選択で | 即時              |              |
| 04. SDI LOOP OUT                                                | UM⇒UM ∨          | 18. HDMI&SDI切断検知条件                    | SDIキャリア         |              |
| 05.HDCPマスク色                                                     | 黒                |                                       |                 |              |
| 06. HDMI切斯検知時間                                                  | 常時出力 ~           |                                       |                 |              |
| 07.スケーラ機能、無/有<br>※01で入力解除度な500~17に指定時のみ<br>スケーラ悪(入力に3時位)に対応します。 | スケーラ無(入力に追従)     |                                       |                 |              |
| 本項目設定後は、本体の電源を再投入してなさい。<br>08.スケーラアスペクト維持/無視                    | アスペクト維持          |                                       |                 |              |
| 09. HDCP再設定                                                     | 繰り返し             |                                       |                 |              |
|                                                                 |                  |                                       |                 |              |
| 設定受信 設定送信                                                       | 設定771ル名          | 設定ファイル                                | 選択 設定ファイル保存     | デフォルト設定      |
| ソフトウェア バージョン情報 FPGA                                             | バージョン情報          | SDIフォーマット SDI水平有効                     | 解像度 SDI垂直有幼うイン数 | SDI71/-41-1- |

- (2) 確認のメッセージが表示されますので、「OK」ボタンをクリックしてください。
- (3) 設定送信に成功するとメッセージが表示されます。 通信エラーのメッセージが表示された場合は、 ITF-7200とPC間の接続やコミュニケーションツールの通信設定を確認してください。

### 5. 設定送信/設定受信

5-2. 設定受信

概要:

ITF-7200の設定内容をコミュニケーションツールへ受信します。

(1)各「設定受信」ボタンをクリックしてください。

※設定受信を行うには、ITF-7200をパワーオン状態にしてください。

| ITF-7200⊐ミュニケーションツール Version 4.0.0.0                            |                  |                       |                 | -          | ×     |
|-----------------------------------------------------------------|------------------|-----------------------|-----------------|------------|-------|
| : ファイル(F) 設定(C) ヘルプ(H)                                          |                  |                       |                 |            |       |
| 本体設定予備                                                          |                  |                       |                 |            | <br>  |
| 01. HDMIの表示サイズ指定                                                | S01 1920x1080p v | 10.EDID取得待機時間         | 0秒 ~            |            |       |
| 02. 出力モードHDMI DVIの切り替え                                          | HDMI             | 11.SDI切断検知            | 常時出力            |            |       |
| 03. HDCPモードの切り替え                                                | 常時ON             | 12. SDI切断待機時間         | 即時              |            |       |
|                                                                 |                  | ※11でSDI切断検知が「入力連動」選択時 | のみ有効です。         |            |       |
| 04. SDI LOOP OUT                                                | UM⇒UM ∨          | 13. HDMI&SDI切断検知条件    | SDIキャリア         |            |       |
| 05. HDCPマスク色                                                    | 黒                |                       |                 |            |       |
| 06. HDMI均附行使失印時間                                                | <b>常時出力</b> ~    |                       |                 |            |       |
| 07.スケーラ機能無/有<br>※01で入力解像度を300~17に指定時のみ、<br>スケーラ悪(人力)に3回2に対応します。 | スケーラ無(入力に追従)     |                       |                 |            |       |
| 本項目設定復し、本中の電源を再接入していたとい。<br>08.スケーラアスペクト 維持/無視                  | アスペクト維持          |                       |                 |            |       |
| 09. HDCP再設定                                                     | 繰り返し             |                       |                 |            |       |
| ·                                                               |                  |                       |                 |            | <br>_ |
| 設定受信 設定送信                                                       | 設定ファイル名          | 設定ファイルえ               | 諸沢 設定ファイル保存     | デフォルト設定    |       |
| ソフトウェア バージョン情報 FPGA                                             | バージョン情報          | SDIフォーマット SDD水平有効     | 解像度 SDI垂直有効ライン数 | SDI7U-4U-H |       |
| II.                                                             |                  |                       |                 |            |       |

- (2) 確認のメッセージが表示されますので、「OK」ボタンをクリックしてください。
- (3) 設定受信に成功するとメッセージが表示されます。 通信エラーのメッセージが表示された場合は、 ITF-7200とPC間の接続やコミュニケーションツールの通信設定を確認してください。

# 5. 設定送信/設定受信

5-3. 受信内容

#### 概要 :

設定受信を行うと、ITF-7200の設定内容の他に受信時の情報をコミュニケーションツール下部に表示します。

| 設定受信 設定 | 記定ファイル名          | 設定ファイル選択                         | 設定ファイル保存    | デフォルト設定    |
|---------|------------------|----------------------------------|-------------|------------|
|         | FPGA バージョン情報 SDD | SDb水平有効解像度           3         4 | SDI垂直有効ライン数 | 50174-44-1 |

①: ITF-7200のソフトウェアバージョンを表示します。

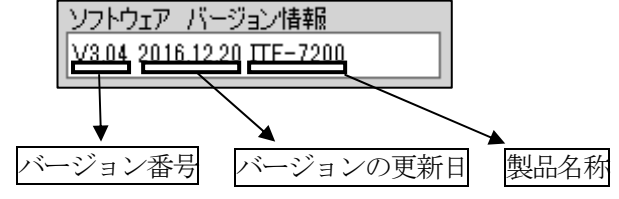

②: ITF-7200のFPGAバージョンを表示します。

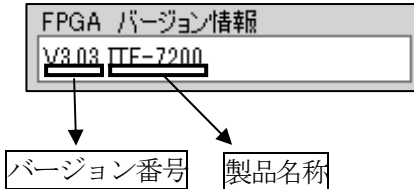

③:現在のSDIフォーマットを表示します。

| SDIフォーマット |  |
|-----------|--|
| UM        |  |

※「不明」の場合は入力ソースがない、またはケーブルの接続状態 を確認してください。

④:現在のSDI受信解像度を表示します。

例:1920×1080

| SDD水平有効解像度 | SDI垂直有効ライン数 |
|------------|-------------|
| 1920       | 1080        |

⑤:現在のSDIフレームレート値を表示します。

| SDIフレームレート |  |
|------------|--|
| UMまたは設定以外  |  |

| 例: | $1280 \times 720$ |
|----|-------------------|
|----|-------------------|

| SDD水平有効解像度 | SDI垂直有効ライン数 |
|------------|-------------|
| 1280       | 0720        |

### 6. デフォルト設定

6-1. デフォルト設定

概要:

コミュニケーションツールで設定した内容をデフォルトの値に戻す設定です。

- ※ 一度デフォルト設定を行うと、設定した内容は失われてしまいます。
- ※ 設定送信を行うまでITF-7200へは反映されません。
- (1)各「デフォルト設定」ボタンをクリックしてください。

| ■ ITF-7200コミュニケーションツール Version 4.0.0.0                          | <b>`</b>         |                                   |                     | -        |   | × |
|-----------------------------------------------------------------|------------------|-----------------------------------|---------------------|----------|---|---|
| : ファイル(F) 設定(C) ヘルプ(H)                                          | $\backslash$     |                                   |                     |          |   |   |
| 本体設定 予備                                                         |                  |                                   |                     |          |   |   |
| 01. HDMLの表示サイズ指定                                                | S01 1920×1080p → | 10. EDID取得待機時間                    | 0秒 ~                |          |   |   |
| 02. 出力モードHDMI DVIの切り替え                                          | HDMI             | 11.SDI切断検知                        | 常時出力                |          |   |   |
| 03. HDCPモードの切り替え                                                | 常時ON             | 12. SDUDI所待機時間<br>※1175SDL20時持续時間 | 即時                  |          |   |   |
| 04. SDI LOOP OUT                                                | UM⇒UM ∨          | 18. HDMI&SDI切板検知条件                | SDIFryJ7            |          |   |   |
| 05. HDCPマスク色                                                    | 黒                |                                   |                     |          |   |   |
| 06. HDMI切断検知時間                                                  | 常時出力 ~           |                                   | $\backslash$        |          |   |   |
| 07.スケーラ機能 無/有<br>※01で入力解像度をS00~17に指定時のみ、<br>スケーラ無(入力に追旋)に対応します。 | スケーラ無(入力に追従)     |                                   |                     |          |   |   |
| 本項目設定後は、本体の電源を再投入してください。<br>08.スケーラアスペクト 維持/無視                  | アスペクト維持          |                                   |                     |          |   |   |
| 09. HDCP再設定                                                     | 繰り返し             |                                   |                     |          |   |   |
|                                                                 |                  |                                   |                     | <u> </u> |   |   |
| 設定受信                                                            | 設定ファイル名          | 設定ファイル                            | 選択 設定ファイル保存 テ       | フォルト設定   | D |   |
| ソフトウェア バージョン情報 FPGA                                             | バージョン情報          | SDIフォーマット SDD水平有効                 | 解像度 SDI垂直有効ライン数 SDI | 71-41-1  |   |   |

- (2) 確認メッセージが表示されますので、「OK」ボタンをクリックしてください。
- (3) デフォルト時の状態に戻ります。

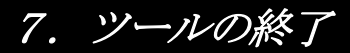

7-1. ツールの終了

概要:

コミュニケーションツールの終了の方法です。

(1) 本ツールを終了する場合は、画面右上の⊠ボタンをクリックするか、画面左上の[ファイル] → [終了] ボタンを クリックします。

| □ ITF-72001ミュニナーション/1-₩ Version 4.0.0.0 - | ×            |
|-------------------------------------------|--------------|
| <ul> <li>ファイル(F) 設定(C) ヘルプ(H)</li> </ul>  | $\checkmark$ |
| 本種設定一子備                                   |              |

(2) 下記メッセージが表示されるので「はい」をクリックして、コミュニケーションツールを終了してください。

| 終了 |                      | $\times$ |
|----|----------------------|----------|
|    | 設定ツールを終了します。よろしいですか? |          |
|    | OK ++>>セル            |          |